# Модуль связи МИС с периферийными устройствами и приложениями MgermWinHelper

### Назначение приложения

MgerrmWinHelper - это приложение для компьютеров с операционной системой семейства MS Windows, для работы с периферийными устройствами (кассовые аппараты, сканеры RFID) или дополнительными локальными программами (программы для снятия ЭЭГ или ЭКГ). Модуль предназначен для связи МИС со следующей периферией:

- Фискальными регистраторами
- Устройством считывания RFID-меток
- Приложением Miokard12

# Версии приложения

Приложение имеет следующие версии:

- Работа только с приложением Миокард12
- Работа только с устройством считывания RFID-меток
- Работа только с фискальными регистраторами
- Работа только с фискальными регистраторами с возможностью ведения локальной базы данных
- Работа с фискальными регистраторами и с терминалами оплаты картами
- Работа с фискальными регистраторами и с терминалами оплаты картами с возможностью ведения локальной базы данных
- Весь функционал

### Сокращения и термины

- **МИС** Медицинская информационная система MGERM
- ФР Фискальный регистратор (устройство печати чеков и хранения фискальной информации)
- ФН Фискальный накопитель (часть ФР, хранящая фискальную информацию)

MgermWinHelper - приложение для компьютера, отвечающая за работу ФР в связке с МИС

ОФД - Оператор фискальных данных

# Поддерживаемы производители ФР

### Штрих-М

- ШТРИХ-М-01-Ф (Протестировано)
- ШТРИХ-СИТИ-Ф
- ШТРИХ-ЛАЙТ-01Ф

### Атол

- Атол 1Ф (Протестировано)
- Атол 30Ф
- Атол 55Ф
- Атол 27Ф
- Атол 25Ф
- Атол 20Ф
- Атол 50Ф
- Атол 11Ф
- Атол 77Ф

# Установка приложения

Инструкция по самостоятельному обновлению и установке модуля связи МИС MGERM с периферийными устройствами - MgermWinHelper

Инструкция по установке

# Настройки приложения

- Общие для всех версий настройки приложения
- Настройка приложения MgermWinHelper
- Описание пунктов меню

### Описание функций MgermWinHelper

Подсчет сдачи в приложении MGERM FR

#### Открытие смены

Открыть смену можно двумя способами:

- 1. Через приложение MgermWinHelper
- 2. Через интерфейс МИС MGERM

#### Открытие смены через приложение MgermWinHelper

#### Нажмите пункт меню "Открыть смену" Отобразится запрос подтверждения

| Выберите действие |                                                                                                    |  |  |  |  |
|-------------------|----------------------------------------------------------------------------------------------------|--|--|--|--|
| 1                 | Для открытия смены требуется указать ФИО и ИНН кассира. Вы можете открыть смену из MGERM автоматически. Хотите указать ФИО и ИНН вручную? |  |  |  |  |
|                   | Указать ФИО и ИНН Отменить операцию                                                                                                    |  |  |  |  |

При нажатии кнопки "Отменить операцию" подтверждение будет скрыто и смена не будет открыта.

#### При нажатии кнопки "Указать ФИО и ИНН" откроется следующее окно

| 🧟 Запрос учетных дан | - □ >         | ×               |   |
|----------------------|---------------|-----------------|---|
| ФИО кассира:         | Келенин В. В. |                 | ] |
| ИНН кассира:         | 504211829905  | <b>▲</b><br>▼   |   |
| 🗙 Отмена             |               | 🗸 Открыть смену | ] |

В поле "ФИО кассира" будет указано ФИО кассира, который последним совершил операцию. В поле "ИНН кассира" будет указан ИНН кассира, который последним совершил операцию.

Укажите в полях необходимые значения.

При нажатии кнопки "Отмена" окно будет закрыто и смена не будет открыта.

При нажатии кнопки "Открыть смену" будет произведена проверка корректности ввода ИНН.

#### Если ИНН не соответствует формату ИНН будет выведена следующая ошибка

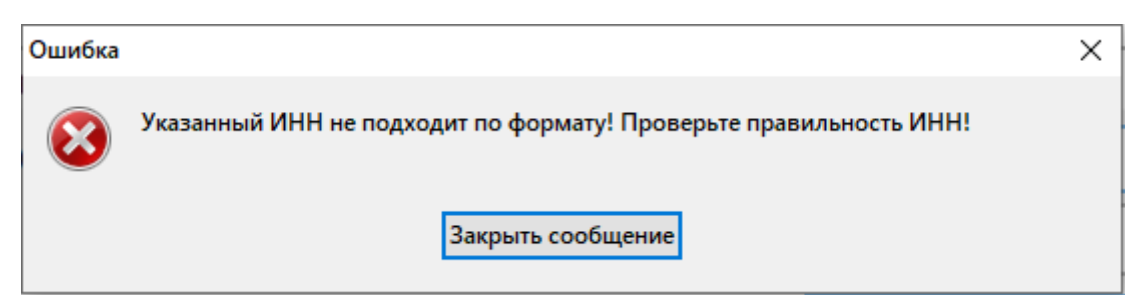

Нажмите кнопку "Закрыть сообщение" и исправьте ИНН кассира

Если ИНН кассира соответствует формату ИНН, то окно закроется и будет произведено открытие смены с печатью соответствующего чека - отчет об открытии смены

#### Открытие смены через интерфейс МИС MGERM

Нажмите кнопку "Открыть смену". Данные кассира будут переданы в MgermWinHelper автоматически и смена будет открыта

#### Печать копии чека

Нажмите пункт меню "Печать копии чека". Будет произведена печать последнего чека.

#### Снятие Х-отчета

Нажмите пункт меню Кассовые операции - Снятие Х-отчета Будет произведена печать Х-отчета (отчет без гашения)

#### Снятие Z-отчета

Нажмите пункт меню Кассовые операции - Снятие Z-отчета Будет произведена печать Zотчета (отчет с гашением) и смена в ФР будет закрыта

#### Сверка итогов

Нажмите пункт меню Кассовые операции - Сверка итогов. Если пункт меню неактивен, значит в настройках приложения не включена интеграция с терминалом безналичной оплаты. Будет произведена сверка итогов в терминале оплаты банковскими картами.

#### Внесение наличных в кассу

Нажмите пункт меню Операции с наличными - Внесение наличных в кассу

#### Отобразится окно

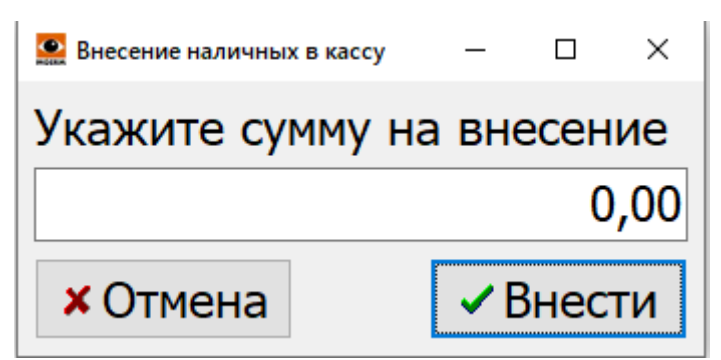

Укажите сумму для внесения и нажмите кнопку "Внести"

Указанная сумма будет внесена в кассу и будет распечатан чек подтверждающий внесение.

Нажатие кнопки "Отмена" отменит операцию внесения и скроет окно.

#### Изъятие наличных из кассы

Нажмите пункт меню Операции с наличными - Изъятие наличных из кассы Отобразится окно

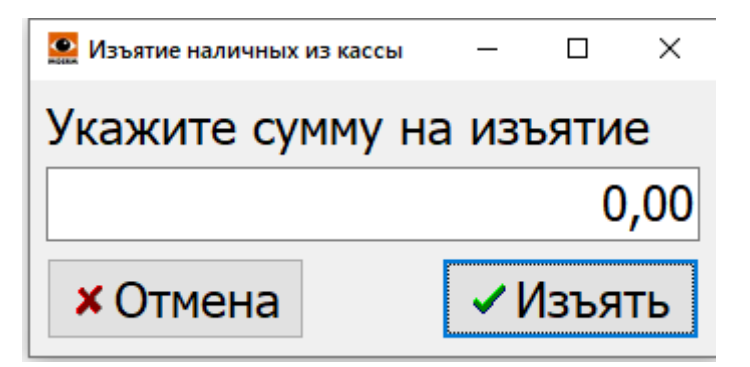

Укажите сумму для внесения и нажмите кнопку "Изъять"

Указанная сумма будет изъята из кассы и будет распечатан чек подтверждающий внесение. Нажатие кнопки "Отмена" отменит операцию изъятия и скроет окно.

From: http://mgdemo.ru:5555/ - **MI/C Mgerm** 

Permanent link: http://mgdemo.ru:5555/doku.php?id=mgermwinhelper:instruction

Last update: 17-05-2024 13:06

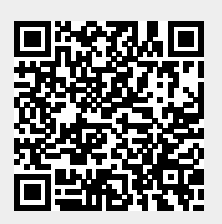